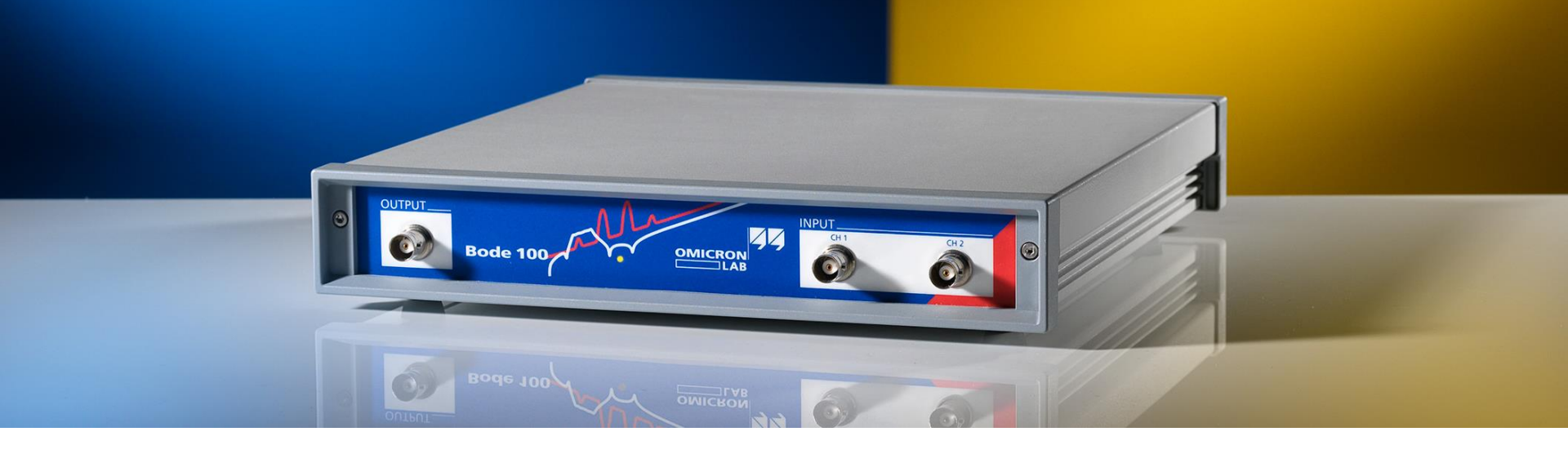

# Measuring Impedance with the Bode 100 OMICRON Lab Webinar Nov. 2014

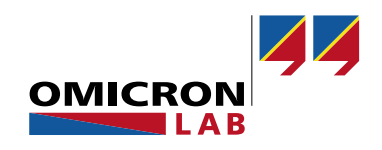

#### Let's start with a question

• Why do the presenters wear moustaches?

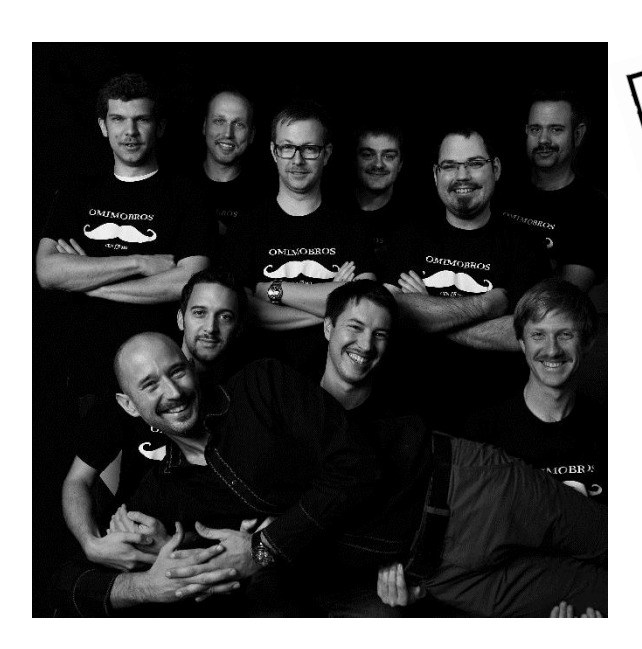

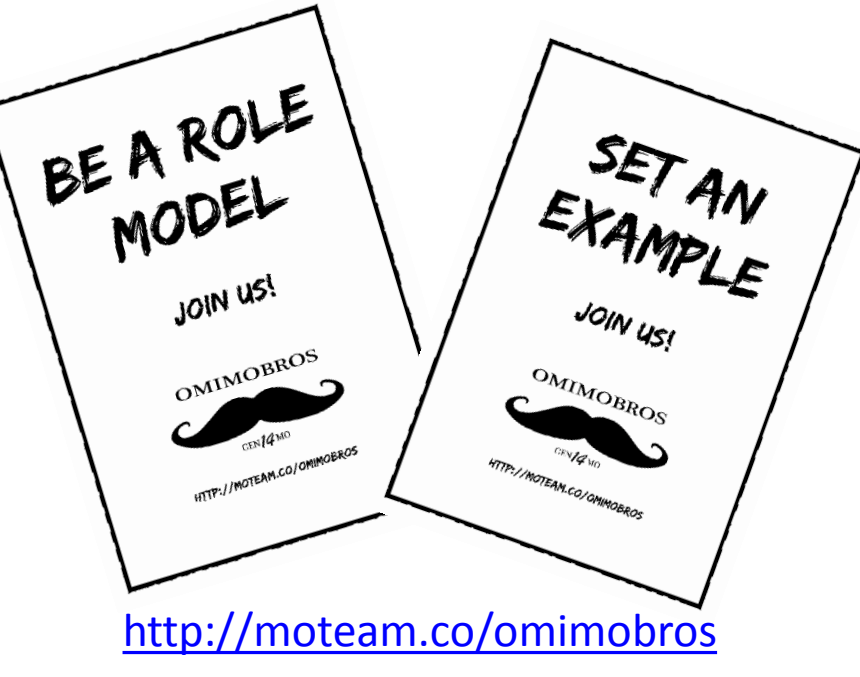

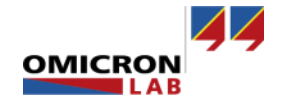

# Agenda

- Direct Impedance measurement methods
- Indirect Impedance via Gain
- Measurement examples
- Time for discussion
- Wishes & feature requests

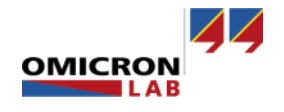

#### **Impedance Measurement Methods**

- Direct Measurements
  - One-Port
  - Impedance Adapter
  - External bridge (e.g. High Impedance)
- Indirect Measurements (via Gain)
  - Two-Port shunt-thru
  - Two-Port series-thru
  - Voltage-Current Gain

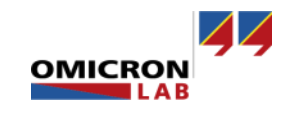

#### **Direct Measurement Methods**

- Support full impedance calibration (open/short/load)
- Directly displaying impedance, reflection and admittance
  - Ls, Lp, Rs, Rp, Cs, Cp, Q, VSWR

| Trace 1 (TR1)           | Trace 2 (TR2)                                                       | Format    |
|-------------------------|---------------------------------------------------------------------|-----------|
| Color                   | Color 🗾 🗸 🕨                                                         | Ymax      |
| Measurement Impedance 💌 | Measurement Impedance                                               | Ymin      |
| Display Data 💌          | Display Data 💌                                                      | Y-Scale   |
| Format Mag 💌            | Format Phase (°) 💌                                                  |           |
| Ymax 100,00 Ω           | Ymax 200,00 °                                                       | Data -> I |
| Ymin 1,00 mΩ            | Ymin 200,00 °                                                       | Advanced  |
| Y-Scale ○ Lin           | Y-Scale <ul> <li>Lin</li> <li>Log TR2</li> <li>Log [TR2]</li> </ul> | 2 (TR2)   |
| Data -> Memory 1        | Data -> Memory 1                                                    |           |
| Main Advanced Memory    | Main Advanced Memory                                                |           |

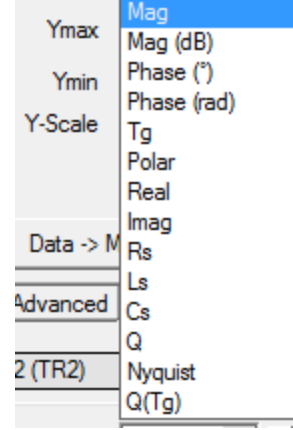

Mag

•

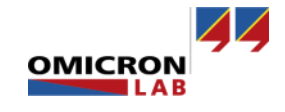

### **Direct Measurement Methods**

One-Port

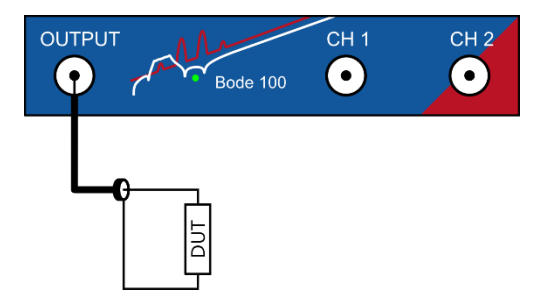

#### **External Bridge**

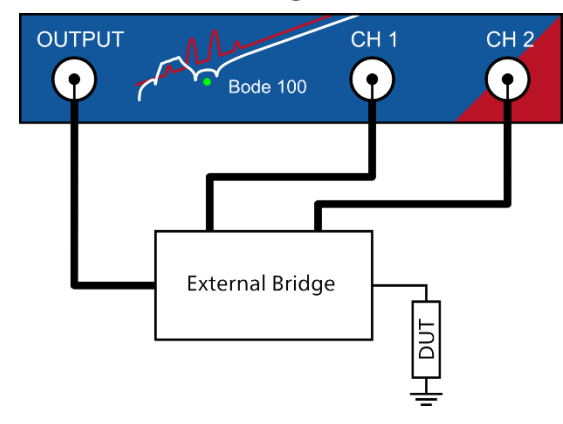

#### **Impedance** Adapter

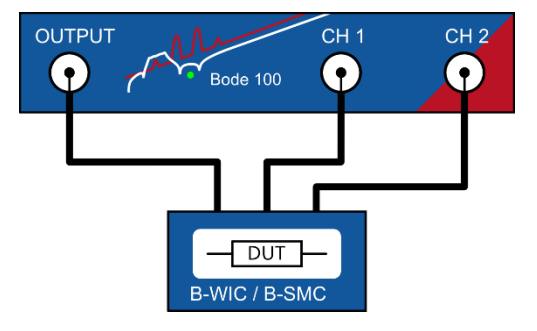

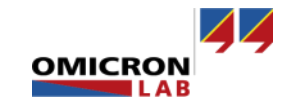

#### **One-Port Method (Overview)**

- Standard VNA impedance measurement via S11
- As with any VNA most accurate around 50  $\Omega$
- Recommended from 0.5  $\Omega$  10 k $\Omega$
- Full frequency range 1 Hz 40 MHz
- Uncalibrated measurement is possible
- Full impedance calibration possible to remove influence of cable or measurement setup

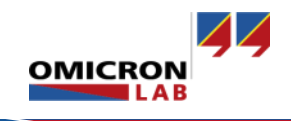

# **One-Port Method (Setup)**

#### Measurement setup

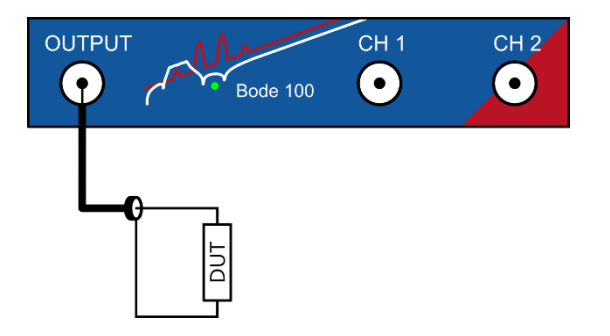

#### Bode Analyzer Suite

- 1. Frequency Sweep Mode
- 2. Trace Settings
  - Measurement: Impedance
  - Format: e.g. Mag & Phase or Real & Imag...
- 3. Frequency Settings
  - Start Frequency
  - Stop Frequency
  - Sweep Mode, Number of Points

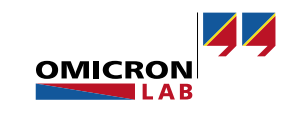

Ų 😵

₽. -

# **One-Port Method (Device Configuration)**

If **Measurement** is set to Impedance, the **Impedance/Reflection** configuration is used for the measurement

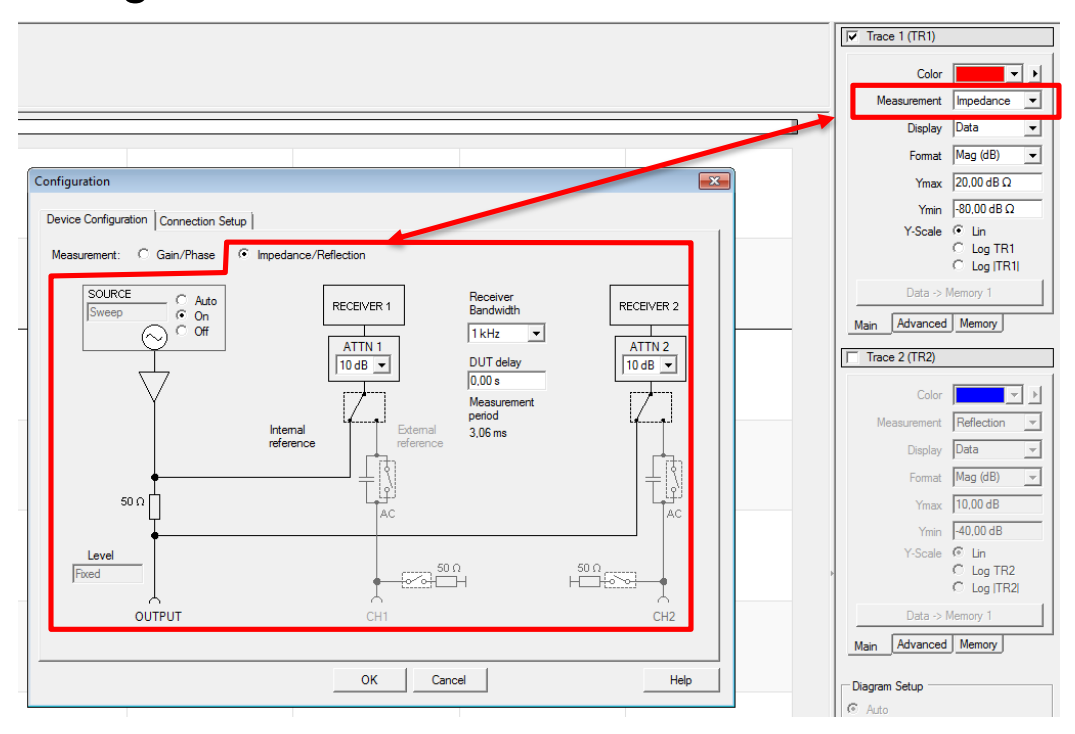

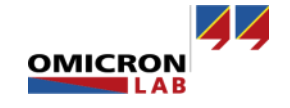

#### **One-Port Example**

Measure inductance and self resonance of a power inductor (uncalibrated)

DUT: 22 µH shielded power inductor (WE 744 77 912 2)

#### Datasheet:

#### **D Electrical Properties:**

| Properties              | Test conditions           |                  | Value | Unit | Tol. |
|-------------------------|---------------------------|------------------|-------|------|------|
| Inductance              | 1 kHz/ 250 mV             | L                | 22    | μH   | ±20% |
| Rated current           | $\Delta T = 40 \text{ K}$ | I <sub>R</sub>   | 1.41  | А    | max. |
| Saturation current      | I∆L/LI < 10%              | I <sub>sat</sub> | 1.7   | А    | typ. |
| DC Resistance           | @ 20°C                    | R <sub>DC</sub>  | 0.09  | Ω    | typ. |
| DC Resistance           | @ 20°C                    | R <sub>DC</sub>  | 0.11  | Ω    | max. |
| Self resonant frequency |                           | fres             | 15    | MHz  | typ. |

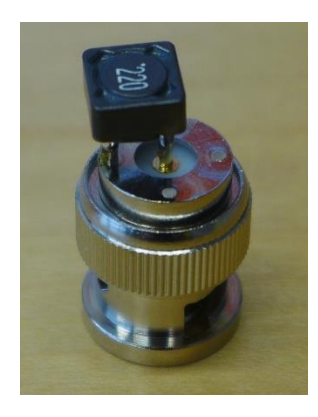

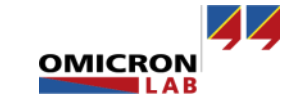

#### **One-Port Example**

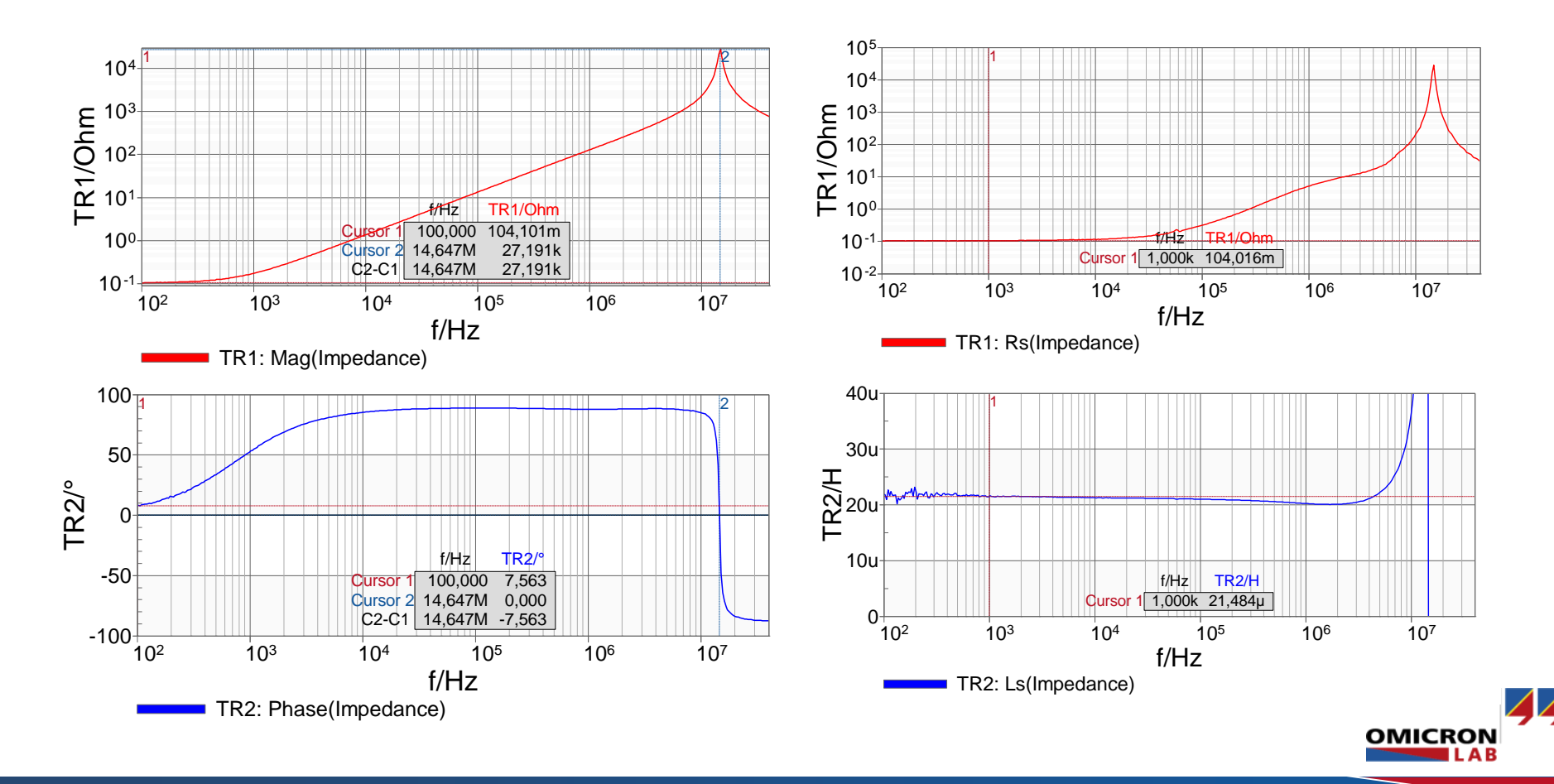

# Impedance Adapter Method (Overview)

- Special software mode for our B-WIC and B-SMC impedance test fixtures
- Frequency range 1Hz 40 MHz
- Max. impedance range 0.02  $\Omega$  600 k $\Omega$
- Full impedance calibration required

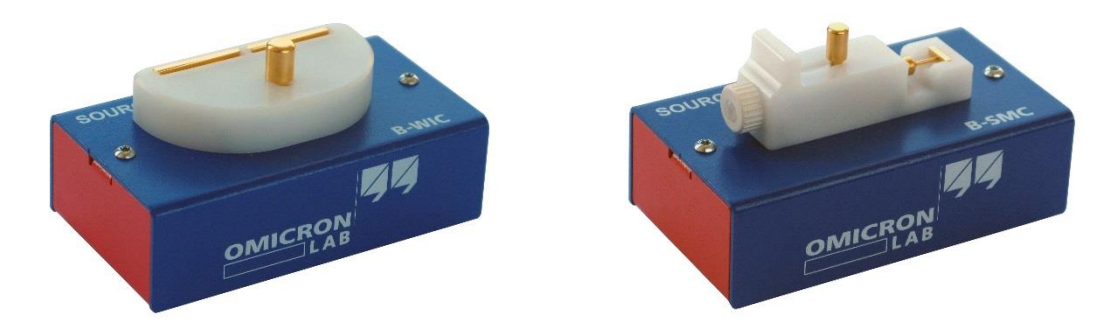

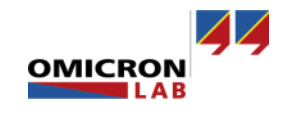

# Impedance Adapter Method (Setup)

Measurement setup

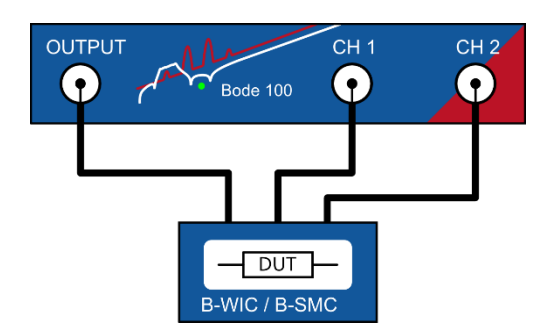

Bode Analyzer Suite

- 1. Frequency Sweep (Impedance Adapter) Mode
- 2. Trace Settings
  - Format: e.g. Mag (Log) & Phase or Rs & Cs
- 3. Frequency Settings
  - Start Frequency
  - Stop Frequency
  - Sweep Mode, Number of Points
- 4. Device Configuration
  - pre-set for excellent results

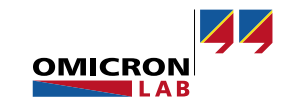

#### Impedance Adapter Calibration

• B-WIC

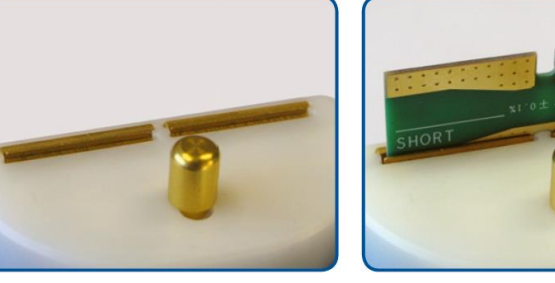

**OPEN** 

SHORT

LOAD

• B-SMC

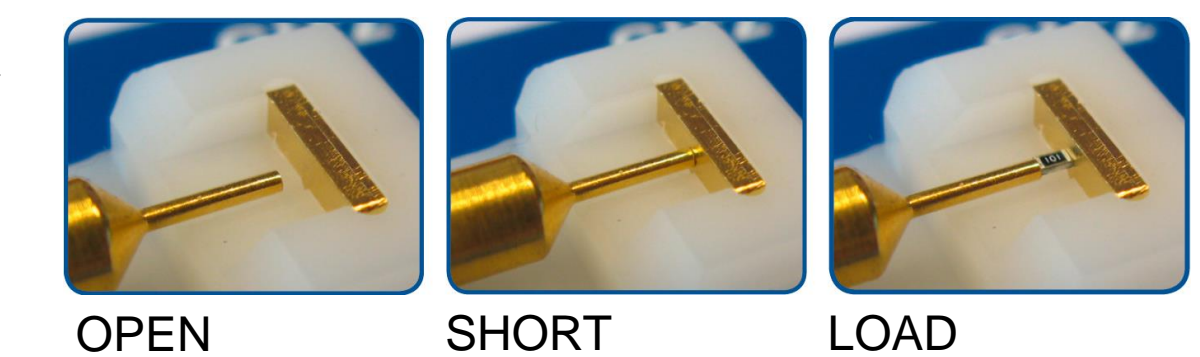

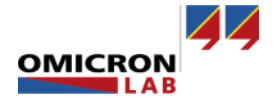

# User Calibration / Probe Calibration

• User Calibration (User Range Calibration)

Calibrates at exactly the frequencies that are currently measured

+ No interpolation, suitable for narrowband probes

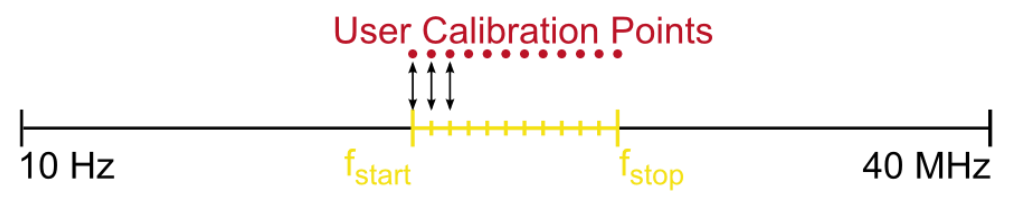

Probe Calibration (Full Range Calibration)
 calibrates at pre-defined frequencies and interpolates in-between
 + Calibration does not get lost when frequency range is changed

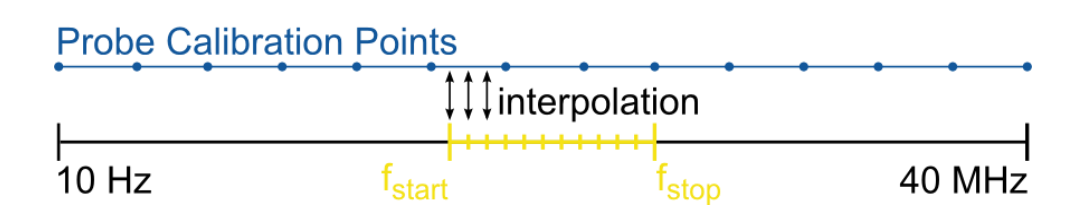

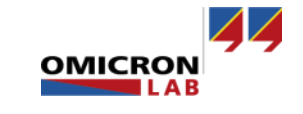

#### Impedance Adapter Example

# Measure capacitance and ESR of a aluminum capacitor DUT: 220 µF aluminum capacitor (ECA1HM221)

| Standard Products |         |                          |        |                      |                      |                                |                      |                      |          |                     |        |       |
|-------------------|---------|--------------------------|--------|----------------------|----------------------|--------------------------------|----------------------|----------------------|----------|---------------------|--------|-------|
|                   |         | Case                     | e size | Specification        |                      | Lead Length                    |                      |                      |          | Min. Packaging Q'ty |        |       |
| M/1/              | Cap.    | Cap. Ripple tan $\delta$ |        | tan $\delta$         | Lead                 | Lead Space                     |                      |                      |          | 0                   |        |       |
| vv.v.             | (±20 %) | Dia.                     | Length | (120 Hz)<br>(+85 °C) | (120 Hz)<br>(+20 °C) | ) Dia.<br>Straight Tapii<br>*E | Taping<br><b>*</b> B | Taping<br><b>*</b> i | Part No. | Straight<br>Leads   | Taping |       |
| (V)               | (µF)    | (mm)                     | (mm)   | (mA r.m.s.)          |                      | (mm)                           | (mm)                 | (mm)                 | (mm)     |                     | (pcs)  | (pcs) |
|                   | 220     | 10                       | 12.5   | 400                  | 0.12                 | 0.6                            | 5.0                  | 5.0                  |          | ECA1HM221()         | 200    | 500   |

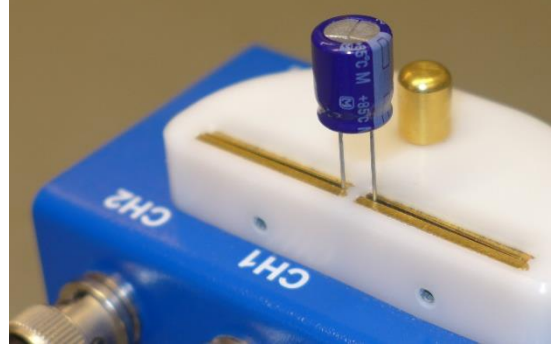

$$ESR = \frac{\tan(\delta)}{\omega C} = \frac{0.12}{2\pi \cdot 120 Hz \cdot 220 \mu F} = 0.72 \ \Omega \ @ \ 120 \ Hz$$

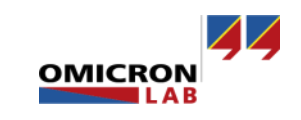

#### **Impedance Adapter Example**

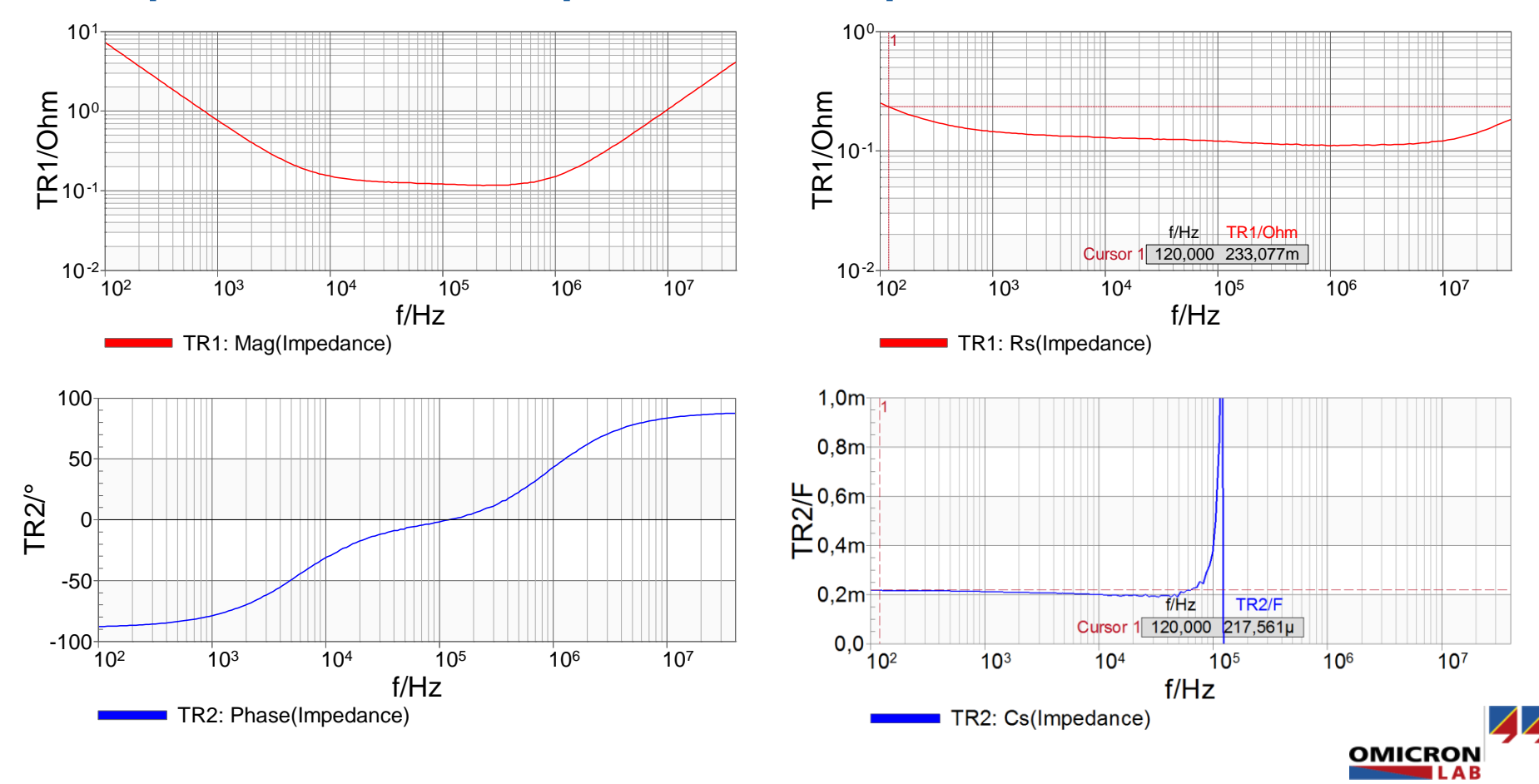

#### **External Bridge Method**

- Use with custom measurement bridges (e.g. optimized for very high impedance values)
- Use for measurements that require high power (external amplifier + directional coupler)
- Frequency range 1Hz 40 MHz or depending on bridge
- Full impedance calibration required

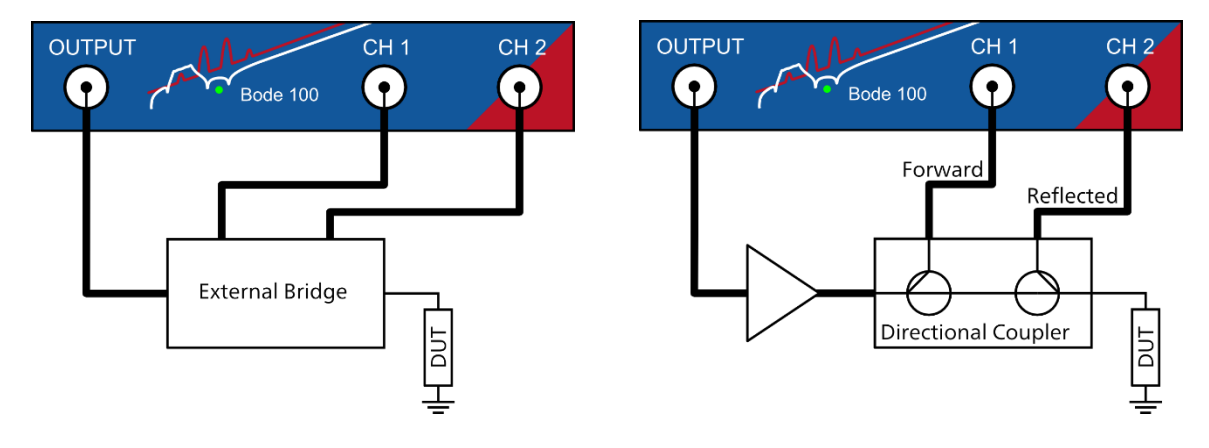

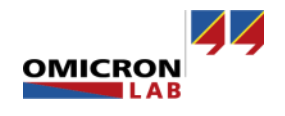

#### **External Bridge Example**

- Measure very high impedance with custom bridge
- Detailed explanation is available for download <u>http://www.omicron-lab.com/bode-100/application-notes-know-how/articles-use-cases.html#3</u>

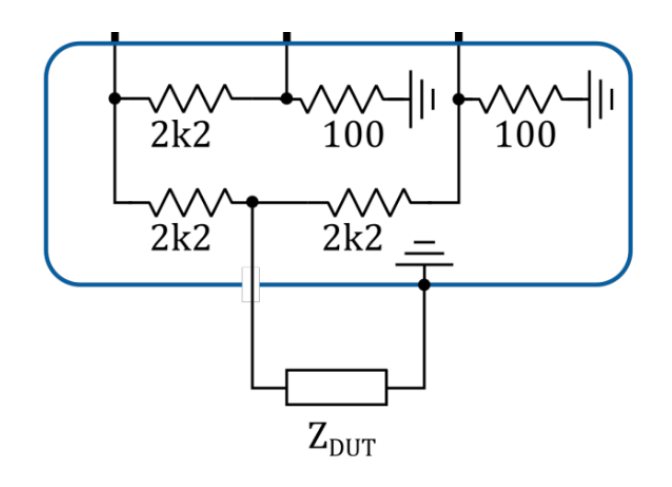

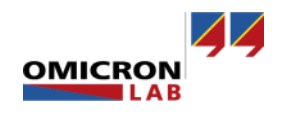

# **External Bridge Example**

DUT: 470 pF capacitor

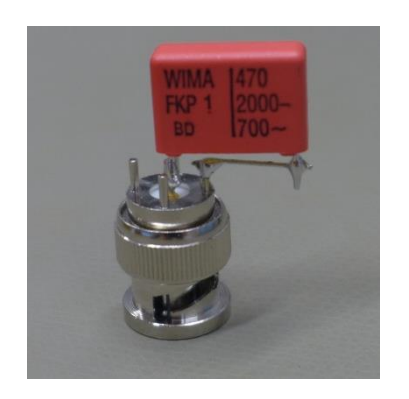

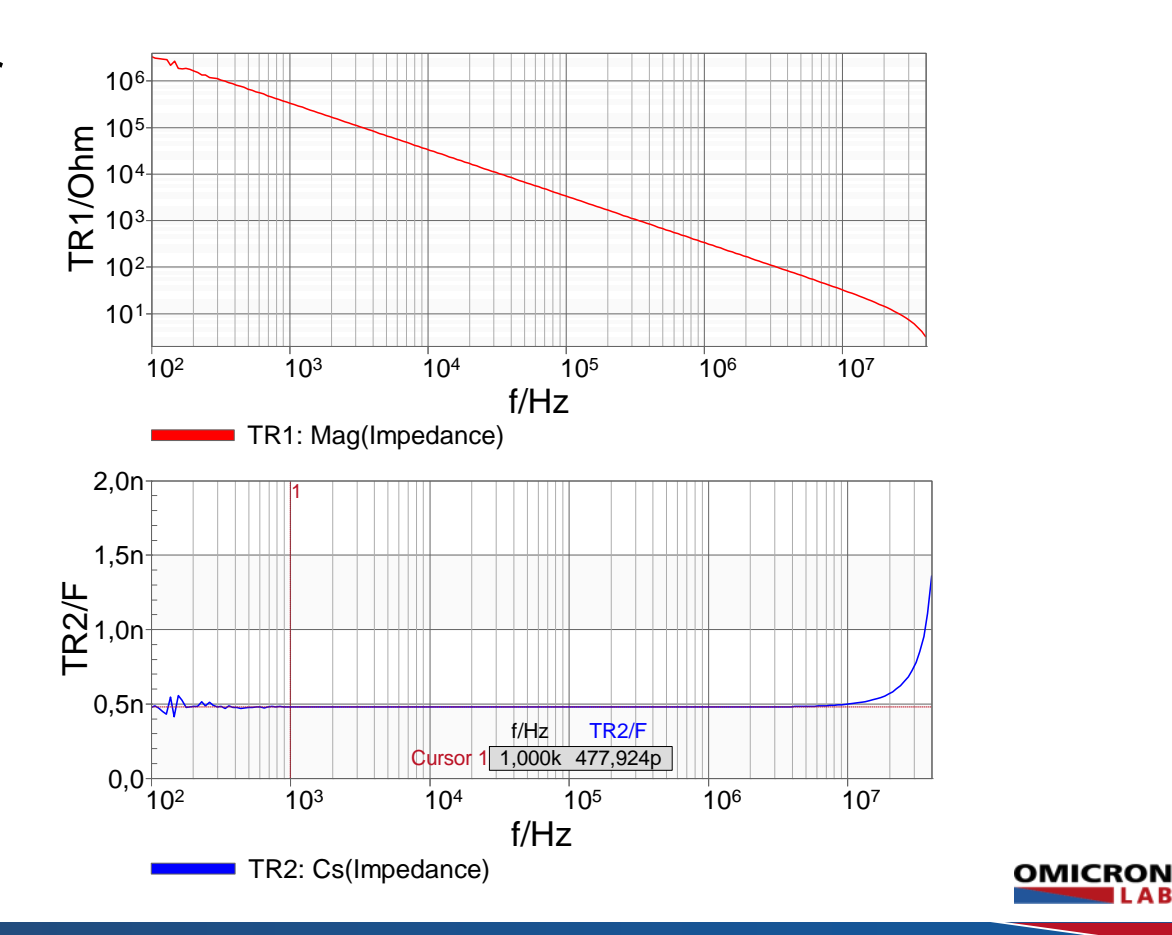

# Indirect Measurements (via Gain)

- Bode 100 measures Gain
  - Gain result must be transformed to impedance
  - or already equals impedance
- Thru calibration to remove influence of probes & cables

#### • Trace settings:

| I Trace 1 (TR1)                           | ▼ Trace 2 (TR2)                           |  |  |  |  |
|-------------------------------------------|-------------------------------------------|--|--|--|--|
| Color 🗾 🗸 🕨                               | Color 🔽 🕨                                 |  |  |  |  |
| Measurement Gain 💌                        | Measurement Gain 💌                        |  |  |  |  |
| Display Data 👻                            | Display Data 👻                            |  |  |  |  |
| Format Mag 🗨                              | Format Phase (°) 💌                        |  |  |  |  |
| Ymax 5.00                                 | Ymax 200,00 °                             |  |  |  |  |
| Ymin 1.00 m                               | Ymin -200,00 °                            |  |  |  |  |
| Y-Scale ○ Lin<br>ⓒ Log TR1<br>○ Log [TR1] | Y-Scale 📀 Lin<br>C Log TR2<br>C Log [TR2] |  |  |  |  |
| Data -> Memory 1                          | Data -> Memory 1                          |  |  |  |  |
| Main Advanced Memory                      | Main Advanced Memory                      |  |  |  |  |

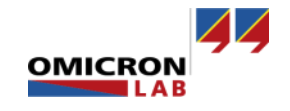

# **Indirect Measurement Setups**

#### Shunt-Thru

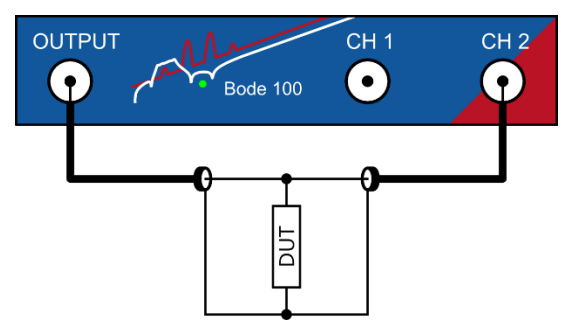

#### Series-Thru

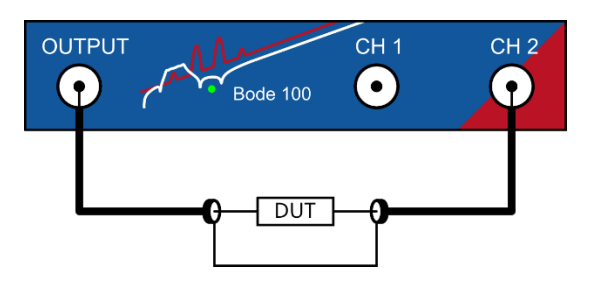

#### Voltage-Current Gain

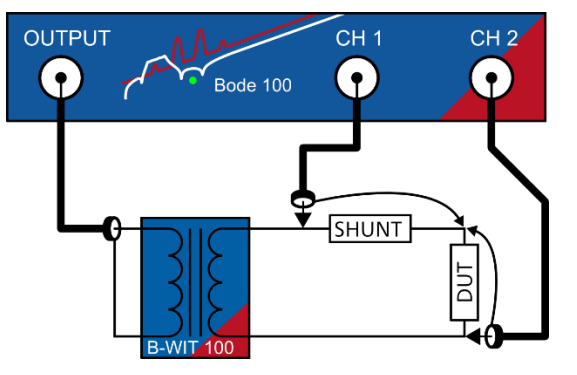

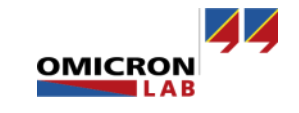

#### Shunt-Thru Method

- Derives impedance from standard S21 VNA measurement
- Very accurate below 10  $\boldsymbol{\Omega}$
- Best choice for ultra-low impedance measurements (mΩ)
- Full frequency range 1Hz 40 MHz
- Uncalibrated measurement is possible
- Thru calibration possible to remove influence of cables or probes

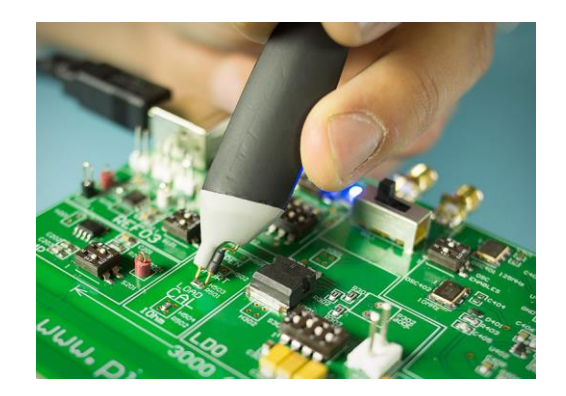

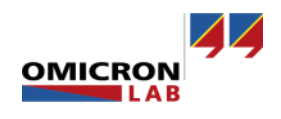

### Shunt-Thru Method

• Measurement Setup

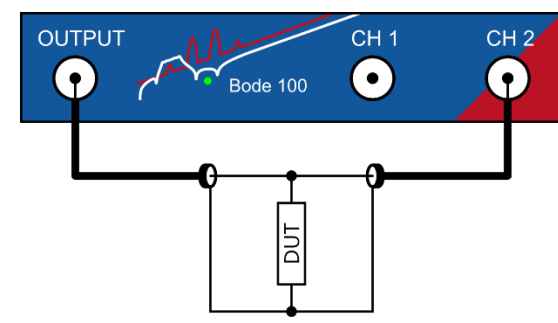

- Convert S21 to Impedance:  $Z_{DUT} = 25\Omega \frac{S_{21}}{1-S_{21}}$
- For frequencies <10kHz use a common mode transformer to reduce the cable braid error!
- Configure Bode 100 to measure S21 (terminate CH2 with 50 Ω and select Gain)

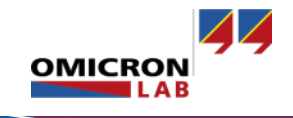

### Shunt-Thru Example

5 m $\Omega$  shunt resistor (Dale WSR-2)

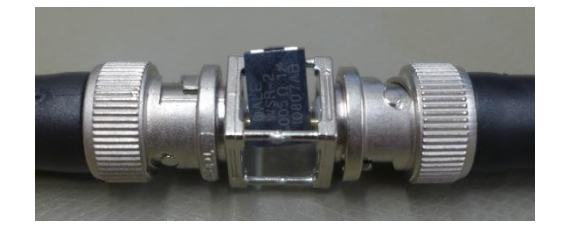

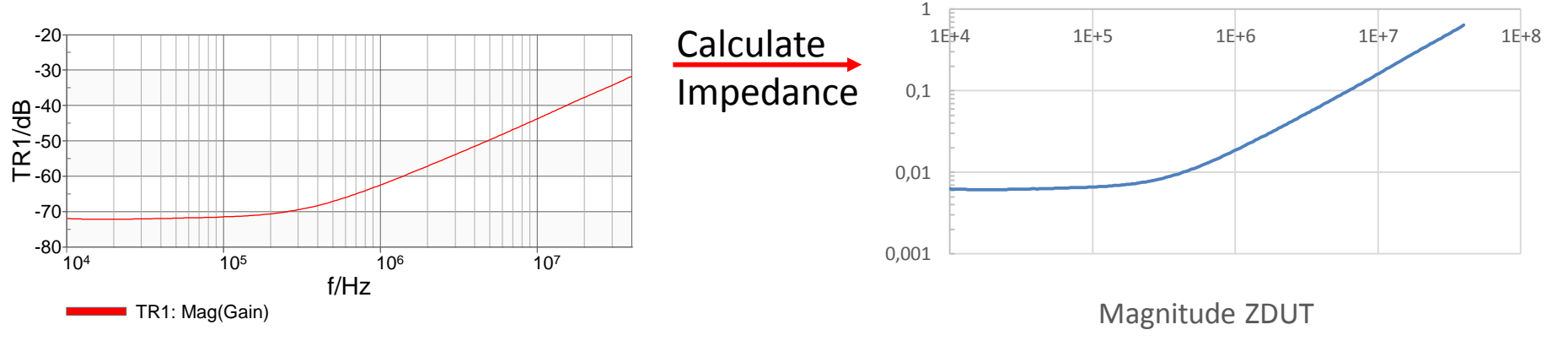

Inductance at 10 MHz:  $L = \frac{X}{\omega} = \frac{0.17\Omega}{10.6MHz \cdot 2\pi} = 2.55 \text{ nH}$ 

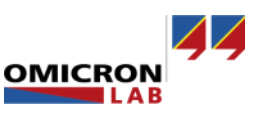

#### Series-Thru

- Derives impedance from standard S21 VNA measurement
- Very accurate for high impedance values > 100  $\Omega$
- Full frequency range 1 Hz 40 MHz
- Uncalibrated measurement is possible
- Thru calibration possible to remove influence of cables

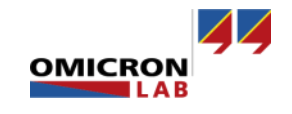

#### Series-Thru

• Measurement setup

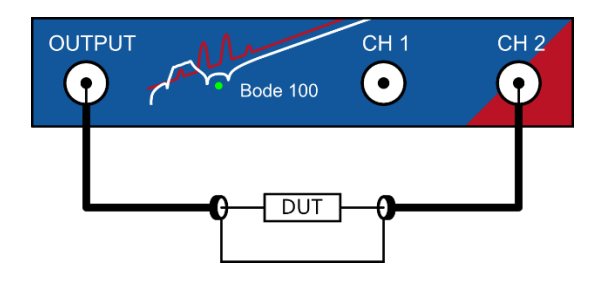

• Convert S21 to Impedance:  $Z_{DUT} = 100 \Omega \cdot \frac{1-S_{21}}{S_{21}}$ 

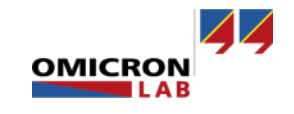

# Voltage-Current Gain

- Suitable for in-circuit measurements (input impedance/output impedance)
- Modulate signal with output of Bode 100
- Connect CH1 to current and CH2 to voltage signal  $\rightarrow$

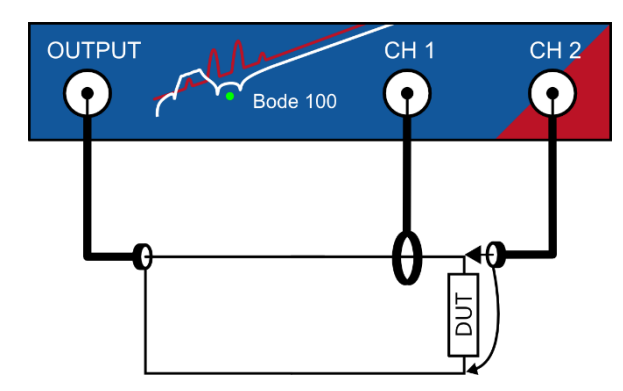

$$Gain = \frac{V_{CH2}}{V_{CH1}} = \frac{V}{I} = Z$$

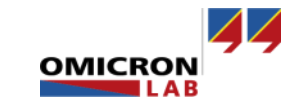

### Voltage-Current Gain calibration

• Thru-calibration is possible by using a 1  $\Omega$  resistor. This compensates the frequency response of the probes

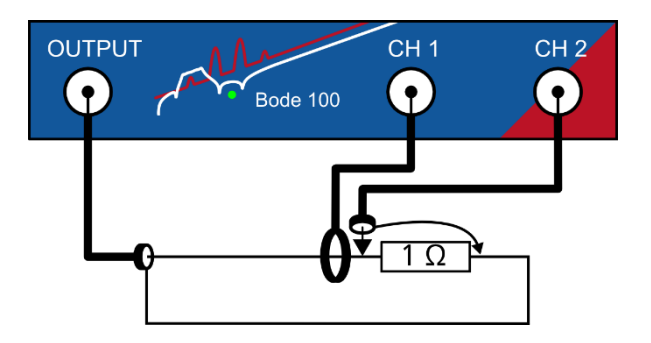

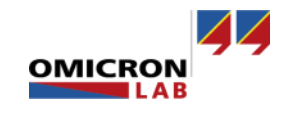

# Application Example – DC Sensitivity

- Measure DC voltage sensitivity of ceramic capacitors
- One-port method and DC-bias injector (J2130A)
- See also application note: <u>http://www.omicron-lab.com/bode-100/application-notes-know-how/application-notes/dc-biased-impedance-measurement.html</u>

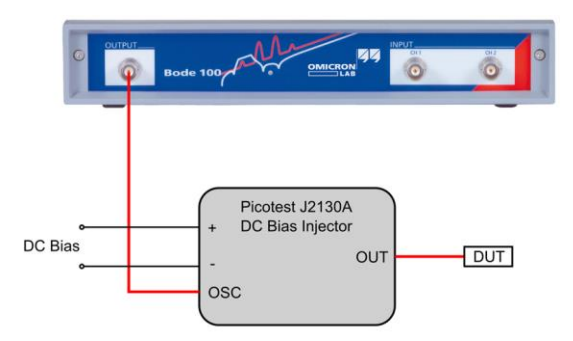

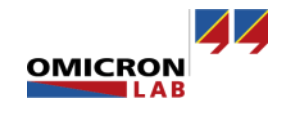

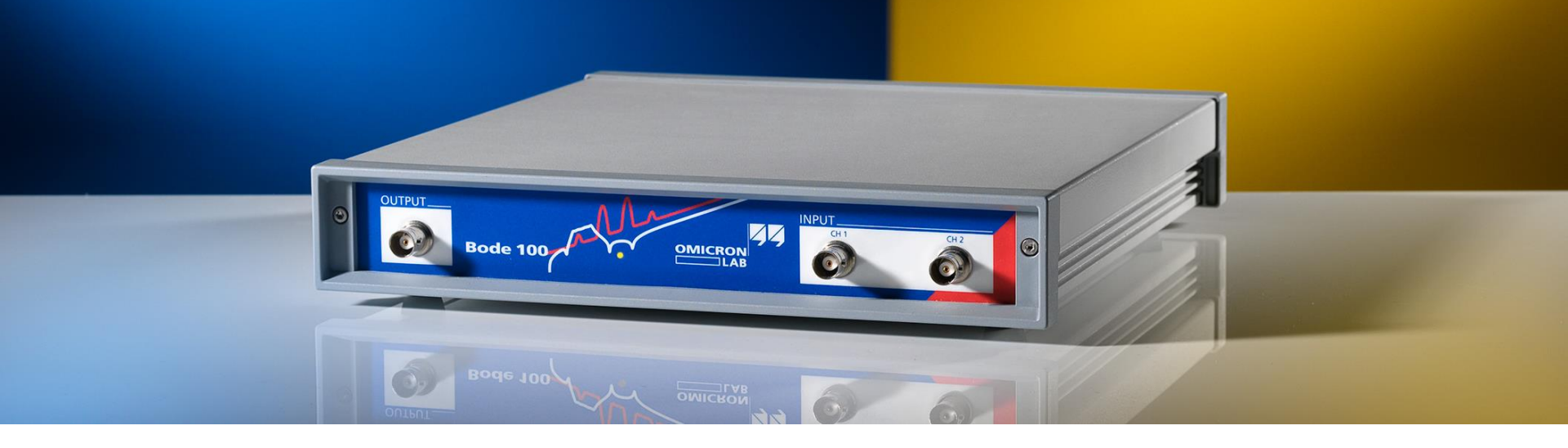

#### Feel free to ask questions via the chat function...

If time runs out, please send us an e-mail and we will follow up. You can contact us at: <u>info@omicron-lab.com</u>

Thank you for your attention!

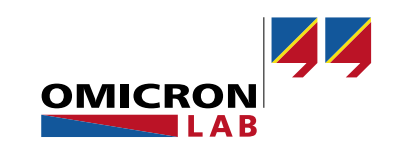